# **EcoStruxure Machine Expert Twin**

## **Logic Configurator**

**User Guide** 

ElO000005052.00 06/2024

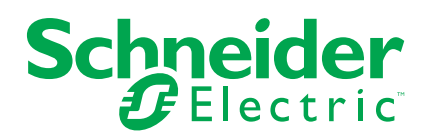

## Legal Information

The information provided in this document contains general descriptions, technical characteristics and/or recommendations related to products/solutions.

This document is not intended as a substitute for a detailed study or operational and site-specific development or schematic plan. It is not to be used for determining suitability or reliability of the products/solutions for specific user applications. It is the duty of any such user to perform or have any professional expert of its choice (integrator, specifier or the like) perform the appropriate and comprehensive risk analysis, evaluation and testing of the products/solutions with respect to the relevant specific application or use thereof.

The Schneider Electric brand and any trademarks of Schneider Electric SE and its subsidiaries referred to in this document are the property of Schneider Electric SE or its subsidiaries. All other brands may be trademarks of their respective owner.

This document and its content are protected under applicable copyright laws and provided for informative use only. No part of this document may be reproduced or transmitted in any form or by any means (electronic, mechanical, photocopying, recording, or otherwise), for any purpose, without the prior written permission of Schneider Electric.

Schneider Electric does not grant any right or license for commercial use of the document or its content, except for a non-exclusive and personal license to consult it on an "as is" basis.

Schneider Electric reserves the right to make changes or updates with respect to or in the content of this document or the format thereof, at any time without notice.

To the extent permitted by applicable law, no responsibility or liability is assumed by Schneider Electric and its subsidiaries for any errors or omissions in the informational content of this document, as well as any non-intended use or misuse of the content thereof.

## **Table of Contents**

| Safety Information                            | 5  |
|-----------------------------------------------|----|
| About the Book                                | 6  |
| Introduction                                  |    |
| General Information                           | 14 |
| General Information on the Logic Configurator | 14 |
| Functions                                     | 15 |
| Functions of the Logic Configurator           | 16 |
| Creating Logical Relations                    | 16 |
| Good Practices                                | 17 |
| Functions of the Blocks                       | 20 |
| Functions of the Blocks                       | 20 |
| Glossary                                      | 29 |
| Index                                         | 31 |
|                                               |    |

## **Safety Information**

## **Important Information**

Read these instructions carefully, and look at the equipment to become familiar with the device before trying to install, operate, service, or maintain it. The following special messages may appear throughout this documentation or on the equipment to warn of potential hazards or to call attention to information that clarifies or simplifies a procedure.

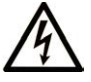

The addition of this symbol to a "Danger" or "Warning" safety label indicates that an electrical hazard exists which will result in personal injury if the instructions are not followed.

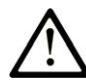

This is the safety alert symbol. It is used to alert you to potential personal injury hazards. Obey all safety messages that follow this symbol to avoid possible injury or death.

#### **DANGER**

**DANGER** indicates a hazardous situation which, if not avoided, will result in death or serious injury.

#### 

**WARNING** indicates a hazardous situation which, if not avoided, **could result in** death or serious injury.

### 

**CAUTION** indicates a hazardous situation which, if not avoided, **could result** in minor or moderate injury.

#### NOTICE

**NOTICE** is used to address practices not related to physical injury.

### **Please Note**

Electrical equipment should be installed, operated, serviced, and maintained only by qualified personnel. No responsibility is assumed by Schneider Electric for any consequences arising out of the use of this material.

A qualified person is one who has skills and knowledge related to the construction and operation of electrical equipment and its installation, and has received safety training to recognize and avoid the hazards involved.

## **About the Book**

## **Document Scope**

This document describes the **Logic Configurator** feature of the EcoStruxure Machine Expert Twin and the functions it provides. For further information, refer to the separate documents provided in the EcoStruxure Machine Expert Twin online help.

## **Validity Note**

This document has been created for the release of EcoStruxure Machine Expert Twin V2.1.

### **Related Documents**

| Document title                                                                                                    | Reference                  |
|----------------------------------------------------------------------------------------------------|----------------------------|
| Cybersecurity Best Practices                                                                                             | CS-Best-Practices-2019-340 |
| Cybersecurity Guidelines for EcoStruxure<br>Machine Expert, Modicon and PacDrive<br>Controllers and Associated Equipment | EIO000004242               |
| EcoStruxure Machine Expert Twin Getting Started - User Guide                                                             | EIO000005022 (ENG)         |
| EcoStruxure Machine Expert Twin How to<br>Create Device Catalogs - User Guide                                            | EIO000005034 (ENG)         |

To find documents online, visit the Schneider Electric download center (www.se.com/ww/en/download/).

## **Product Related Information**

## 

#### LOSS OF CONTROL

- Perform a Failure Mode and Effects Analysis (FMEA), or equivalent risk analysis, of your application, and apply preventive and detective controls before implementation.
- Provide a fallback state for undesired control events or sequences.
- Provide separate or redundant control paths wherever required.
- Supply appropriate parameters, particularly for limits.
- Review the implications of transmission delays and take actions to mitigate them.
- Review the implications of communication link interruptions and take actions to mitigate them.
- Provide independent paths for control functions (for example, emergency stop, over-limit conditions, and error conditions) according to your risk assessment, and applicable codes and regulations.
- Apply local accident prevention and safety regulations and guidelines.1
- Test each implementation of a system for proper operation before placing it into service.

## Failure to follow these instructions can result in death, serious injury, or equipment damage.

<sup>1</sup> For additional information, refer to NEMA ICS 1.1 (latest edition), *Safety Guidelines for the Application, Installation, and Maintenance of Solid State Control* and to NEMA ICS 7.1 (latest edition), *Safety Standards for Construction and Guide for Selection, Installation and Operation of Adjustable-Speed Drive Systems* or their equivalent governing your particular location.

### **A**WARNING

#### UNINTENDED EQUIPMENT OPERATION

- Only use software approved by Schneider Electric for use with this equipment.
- Update your application program every time you change the physical hardware configuration.

Failure to follow these instructions can result in death, serious injury, or equipment damage.

For reasons of Internet security, for those devices that have a native Ethernet connection, TCP/IP forwarding is disabled by default. Therefore, you must manually enable TCP/IP forwarding. However, doing so may expose your network to possible cyberattacks if you do not take additional measures to protect your enterprise. In addition, you may be subject to laws and regulations concerning cybersecurity.

#### 

UNAUTHENTICATED ACCESS AND SUBSEQUENT NETWORK INTRUSION

- Observe and respect any and all pertinent national, regional and local cybersecurity and/or personal data laws and regulations when enabling TCP/IP forwarding on an industrial network.
- · Isolate your industrial network from other networks inside your company.
- Protect any network against unintended access by using firewalls, VPN, or other, proven security measures.

Failure to follow these instructions can result in death, serious injury, or equipment damage.

Consult the Schneider Electric Cybersecurity Best Practices for additional information.

EcoStruxure Machine Expert Twin is a simulation and emulation software suite to create digital models of real machines to start the virtual design, virtual precommissioning, and to support co-development before building the machine – thus enabling parallel engineering of mechanical, electrical and controls work assignments.

The simulation, emulation and machine visualization functions of EcoStruxure Machine Expert Twin are intended to support you in developing your application and its configuration by simulating the behavior of the various machine or process components. These functions are not intended to substitute for, but to complement the processes of risk assessment, risk evaluation, validation, and commissioning as well as any ancillary processes, tasks, and obligations according to the applicable regulations and standards such as ISO/EN 13849 and IEC 62061. The product, though powerful, does not, nor can it, simulate every aspect of the application and its environment.

## 

#### INSUFFICIENT TEST COVERAGE

- Do not use EcoStruxure Machine Expert Twin as the sole means for risk assessment, risk evaluation, validation, and commissioning as well as any ancillary processes, tasks, and obligations according to the applicable regulations and standards such as, but not limited to, ISO/EN 13849 and IEC 62061.
- Verify and validate your results on the intended equipment before placing your machine or process into service.

Failure to follow these instructions can result in death, serious injury, or equipment damage.

Based on the system configuration and operation, a hazard and risk analysis must be conducted for the system (for example, according to ISO 12100 or ISO 13849-1) independent of the work with EcoStruxure Machine Expert Twin. The results of this analysis must be considered when designing the machine, and subsequently applying safety-related equipment and safety-related functions. The results of your analysis may deviate from any digital models of physical machines that you may create. For example, additional safety components may be required. In principle, the results from the hazard and risk analysis have priority.

## **A**WARNING

#### NON-CONFORMANCE TO SAFETY FUNCTION REQUIREMENTS

- Specify the requirements and/or measures to be implemented in the risk analysis you perform.
- Verify that your safety-related application complies to applicable safety regulations and standards.
- Make certain that appropriate procedures and measures (according to applicable sector standards) have been established to help avoid hazardous situations when operating the machine.
- Use appropriate safety interlocks where personnel and/or equipment hazards exist.
- Validate the overall safety-related function and thoroughly test the application.

## Failure to follow these instructions can result in death, serious injury, or equipment damage.

Catalogs contain important data, parameters and operational aspects of the devices defined within. This information is subject to change over time for a variety of reasons. Therefore, it is necessary to maintain the relationship between the models you create and the catalogs you have used to do so. Version mismatches of catalogs may cause your models to operate in ways that are incongruent with the equipment they represent and may lead to errors in design and operation.

### **A**WARNING

#### UNINTENDED EQUIPMENT OPERATION

- Impose a system of file name conventions that readily indicate the version of the catalogs you use and models you create.
- Create documentation that records catalog and model versions, as well as firmware versions of the equipment used in your models.

Failure to follow these instructions can result in death, serious injury, or equipment damage.

In addition, changes to your underlying application (logic, data address, functions, I/O configurations, device types and configuration, etc.) can have serious impact on the models you have created.

## 

#### UNINTENDED EQUIPMENT OPERATION

- Update your models every time you modify your application or change the physical hardware configuration.
- Verify that objects you have created in your models are coherent with the modifications and/or changes you have made to your application and that they are associated with the correct variables.

Failure to follow these instructions can result in death, serious injury, or equipment damage.

It is also important to connect to the correct automation logic/motion controller in a networked, multi-controller environment.

### 

#### UNINTENDED EQUIPMENT OPERATION

Verify that you have connected to the intended automation controller.

Failure to follow these instructions can result in death, serious injury, or equipment damage.

It is important to manage the amount of data that is transmitted between your automation logic/motion controller and EcoStruxure Machine Expert Twin. Large amounts of data, or data that is not contiguous in the controller memory may impact performance of EcoStruxure Machine Expert Twin, the controller or both.

### Information on Non-Inclusive or Insensitive Terminology

As a responsible, inclusive company, Schneider Electric is constantly updating its communications and products that contain non-inclusive or insensitive terminology. However, despite these efforts, our content may still contain terms that are deemed inappropriate by some customers.

### **Terminology Derived from Standards**

The technical terms, terminology, symbols and the corresponding descriptions in the information contained herein, or that appear in or on the products themselves, are generally derived from the terms or definitions of international standards.

In the area of functional safety systems, drives and general automation, this may include, but is not limited to, terms such as *safety*, *safety function*, *safe state*, *fault*, *fault reset*, *malfunction*, *failure*, *error*, *error message*, *dangerous*, etc.

| Standard         | Description                                                                                                    |  |
|------------------|----------------------------------------------------------------------------------------------------|--|
| IEC 61131-2:2007 | Programmable controllers, part 2: Equipment requirements and tests.                                                                                                    |  |
| ISO 13849-1:2023 | Safety of machinery: Safety related parts of control systems.                                                                                                    |  |
|                  | General principles for design.                                                                                                    |  |
| EN 61496-1:2020  | Safety of machinery: Electro-sensitive protective equipment.                                                                                                    |  |
|                  | Part 1: General requirements and tests.                                                                                                    |  |
| ISO 12100:2010   | Safety of machinery - General principles for design - Risk assessment and risk reduction                                                                                                 |  |
| EN 60204-1:2006  | Safety of machinery - Electrical equipment of machines - Part 1: General requirements                                                                                                    |  |
| ISO 14119:2013   | Safety of machinery - Interlocking devices associated with guards - Principles for design and selection                                                                                  |  |
| ISO 13850:2015   | Safety of machinery - Emergency stop - Principles for design                                                                                                    |  |
| IEC 62061:2021   | Safety of machinery - Functional safety of safety-related electrical, electronic, and electronic programmable control systems                                                            |  |
| IEC 61508-1:2010 | Functional safety of electrical/electronic/programmable electronic safety-<br>related systems: General requirements.                                                                     |  |
| IEC 61508-2:2010 | Functional safety of electrical/electronic/programmable electronic safety-<br>related systems: Requirements for electrical/electronic/programmable<br>electronic safety-related systems. |  |

Among others, these standards include:

| Standard         | Description                                                                                                    |
|------------------|----------------------------------------------------------------------------------------------------|
| IEC 61508-3:2010 | Functional safety of electrical/electronic/programmable electronic safety-<br>related systems: Software requirements.        |
| IEC 61784-3:2021 | Industrial communication networks - Profiles - Part 3: Functional safety fieldbuses - General rules and profile definitions. |
| 2006/42/EC       | Machinery Directive                                                                                                    |
| 2014/30/EU       | Electromagnetic Compatibility Directive                                                                                      |
| 2014/35/EU       | Low Voltage Directive                                                                                                    |

In addition, terms used in the present document may tangentially be used as they are derived from other standards such as:

| Standard         | Description                                                                                              |
|------------------|----------------------------------------------------------------------------------------------------|
| IEC 60034 series | Rotating electrical machines                                                                             |
| IEC 61800 series | Adjustable speed electrical power drive systems                                                          |
| IEC 61158 series | Digital data communications for measurement and control – Fieldbus for use in industrial control systems |

Finally, the term *zone of operation* may be used in conjunction with the description of specific hazards, and is defined as it is for a *hazard zone* or *danger zone* in the *Machinery Directive* (2006/42/EC) and ISO 12100:2010.

**NOTE:** The aforementioned standards may or may not apply to the specific products cited in the present documentation. For more information concerning the individual standards applicable to the products described herein, see the characteristics tables for those product references.

## Introduction

#### What's in This Part

General Information......14

## **General Information**

#### What's in This Chapter

## **General Information on the Logic Configurator**

### **General Information**

The **Logic Configurator** is accessible as a view within the EcoStruxure Machine Expert Twin user interface. It allows you to configure logical relations between the elements of the scene in a graphical editor. You can use the **Logic Configurator** to create flow simulations by adding logical operations and connecting them with elements of the scene. The **Logic Configurator** provides element inputs and outputs and allows you to configure the relations between them without a controller.

#### **Example of a Flow Simulation**

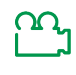

For a visual illustration of a flow simulation created with the **Logic Configurator**, refer to the video sequence provided in the online help of this user guide.

## **Functions**

#### What's in This Part

| Functions of the Logic Configurator | . 16 |
|-------------------------------------|------|
| Functions of the Blocks             | .20  |

## **Functions of the Logic Configurator**

#### What's in This Chapter

| Creating Logical Relations | . 16 |
|----------------------------|------|
| Good Practices             | . 17 |

## **Creating Logical Relations**

### Overview

To create logical relations between the elements of the scene, perform the following steps:

- 1. Create blocks in the Logic Configurator.
- 2. Create connections between the blocks.

#### **Creating Blocks**

Right-click anywhere in the **Logic Configurator** view to access the contextual menu with commands for creating blocks to establish logical relations between the scene elements.

Create Register Node(s)

For further information, refer to Creating Multiple Blocks for the Same Assembly, page 18.

• Logic

For details, refer to Logic Blocks, page 21.

Comparison

For details, refer to Comparison Blocks, page 22.

Mathematics

For details, refer to Mathematics Blocks, page 23.

Boolean Delay

For details, refer to Boolean Delay Block, page 24.

Boolean Display

For details, refer to Boolean Display Block, page 24.

Counter

For details, refer to Counter Block, page 25.

Number Delay

For details, refer to Number Delay Block, page 25.

Number Display

For details, refer to Number Display Block, page 25.

Random

For details, refer to Random Block, page 26.

• Timer

For details, refer to Timer Block, page 26.

For details about accessing these commands, refer to Good Practices for Working with the **Logic Configurator**, page 17.

#### **Creating Connections**

To establish a relation between blocks, follow these steps:

- 1. Click an output of one assembly block.
- 2. Hold down the left mouse button and draw a connecting line to the input of another assembly block.

The connection between two blocks is indicated by a solid line. Connections can only be established between inputs and outputs of the same type, see Types of Inputs and Outputs, page 19.

To remove a connection, follow these steps:

- 1. Right-click the connection in the Logic Configurator.
- 2. Click Delete from the contextual menu.

**NOTE:** Each input can be connected to only one signal, whereas each output signal can have multiple connections.

### **Good Practices**

#### **Good Practices for Working with the Logic Configurator**

This chapter provides tips and tricks for working with the Logic Configurator.

#### Accessing the Commands

You can access the contextual menu commands by typing the first letter of the command.

Examples:

Right-click in the Logic Configurator view to open the contextual menu and type:

- t to create a **Timer** block.
- c + c to create a **Counter** block because this is the second command in the list starting with c.
- m + n to create a **Number** block. It serves as a shortcut to use the command **Mathematics > Number**.

### **Creating Multiple Blocks for the Same Assembly**

To create a clear arrangement of blocks and connecting lines for the same assembly or motor, you can use multiple blocks. To achieve this:

- 1. Select the assembly or motor in the scene.
- Right-click anywhere in the Logic Configurator view and click Create Register Node(s) several times until the desired number of blocks is created.

**NOTE:** If you create multiple instances of the same assembly or motor and you establish multiple connections to the same input, the block uses the last updated input value as the default input.

Example:

To establish clear visibility of connecting lines when representing an output signal located on the right-hand side of the assembly block (**Basic Surface Motor 1** in this example) connecting to another block located on the left-hand side (**Timer** in this example), it is a good practice to create an additional instance of the block (**Basic Surface Motor 1** in this example) and position it on the left-hand side (of the **Timer** block in this example).

| Basic Surface Motor 1                                                               |                                              | Timer                             | Basic Surface Motor 1                                                                                        |
|-------------------------------------------------------------------------------------|----------------------------------------------|-----------------------------------|----------------------------------------------------------------------------------------------------|
| Reset Encoder     Start/Stop Encoder     Forward     Backward     Alternative Speed | Encoder Pulse Signal O<br>Ready O<br>Running | Reset False     Stop     Interval | Reset Encoder     Encoder Vulse Signal     Start/Stop Encoder     Forward     Backward     Alternative Speed |

### **Displaying Boolean and Numerical Values**

The values of Boolean and numerical inputs and outputs are, by default, not displayed for all blocks in the **Logic Configurator**. To make these values visible, create the following blocks and connect them to the inputs or outputs:

- Boolean Display blocks to visualize Boolean outputs.
- Number Display blocks to visualize numerical outputs.

For more information, refer to Types of Inputs and Outputs, page 19.

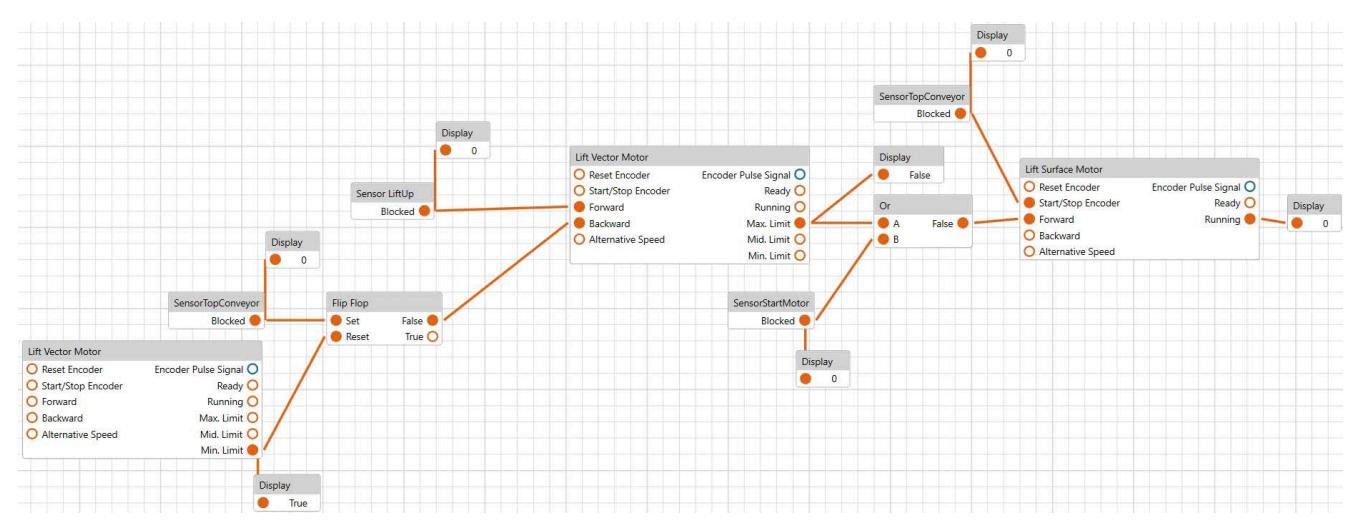

### **Managing Blocks**

To create blocks, right-click in the **Logic Configurator** and select a command from the contextual menu to create a specific block.

To remove a block, right-click the block and use the **Delete** command from the contextual menu or select the block and press the **Delete** key on your keyboard.

#### **Configuring Blocks**

You can configure a block in two different ways:

- Select the block in the Logic Configurator and configure the corresponding parameters in the Properties view on the right-hand side of the EcoStruxure Machine Expert Twin window.
- Create other blocks, for example, **Mathematics** blocks, and establish relations between the blocks within the **Logic Configurator**.

#### **Types of Inputs and Outputs**

In the blocks of the **Logic Configurator**, inputs and outputs of distinct types are depicted using different colors. You can only establish connections between inputs and outputs of the same type.

| Value type       | Color of connecting lines and points |
|------------------|--------------------------------------|
| Boolean values   | orange                               |
| Numerical values | blue                                 |

NOTE: String values are not supported by the Logic Configurator.

## **Functions of the Blocks**

#### What's in This Chapter

## **Functions of the Blocks**

#### **Overview**

The blocks you can insert in the **Logic Configurator** provide different functions. This chapter provides further information on available blocks.

#### **Logic Blocks**

**Logic** blocks are logical operators that perform operations using Boolean input values.

**NOTE:** If either input *A* or *B* is not connected, it is automatically interpreted as FALSE.

The following **Logic** blocks are available:

| Block                                             | Description                                                                                                    |  |  |  |
|---------------------------------------------------|----------------------------------------------------------------------------------------------------|--|--|--|
| Not                                               | Performs a logical negation of the operand A:                                                                                                    |  |  |  |
| Not<br>O A Output O                               | A = TRUE => Output = FALSE                                                                                                    |  |  |  |
|                                                   | A = FALSE => Output = TRUE                                                                                                    |  |  |  |
| And                                               | Performs a logical AND of two operands A and B:                                                                                                    |  |  |  |
| And                                               | A = TRUE, B = TRUE => Output = TRUE                                                                                                    |  |  |  |
| O A Output O                                      | Other combinations of <i>A</i> and <i>B</i> => <i>Output</i> = FALSE                                                                                                    |  |  |  |
| Nand                                              | Performs a negated logical AND of two operands A and B:                                                                                                    |  |  |  |
| Nand                                              | A = TRUE, B = TRUE => Output = FALSE                                                                                                    |  |  |  |
| O A Output O<br>O B                               | Other combinations of <i>A</i> and <i>B</i> => <i>Output</i> = TRUE                                                                                                    |  |  |  |
| Nor                                               | Performs a negated logical OR of two operands A and B:                                                                                                    |  |  |  |
| Nor                                               | A = FALSE, B = FALSE => Output = TRUE                                                                                                    |  |  |  |
| O A Output O<br>O B                               | Other combinations of <i>A</i> and <i>B</i> => <i>Output</i> = FALSE                                                                                                    |  |  |  |
| Or Performs a logical OR of two operands A and B: |                                                                                                    |  |  |  |
| Or                                                | A = FALSE, B = FALSE => Output = FALSE                                                                                                    |  |  |  |
| O B                                               | Other combinations of <i>A</i> and <i>B</i> => <i>Output</i> = TRUE                                                                                                    |  |  |  |
| XNor                                              | Performs a negated exclusive OR of two operands A and B:                                                                                                    |  |  |  |
| XNor                                              | A = FALSE, B = TRUE => Output = FALSE                                                                                                    |  |  |  |
| O A Output O<br>O B                               | A = TRUE, B = FALSE => Output = FALSE                                                                                                    |  |  |  |
|                                                   | Other combinations of <i>A</i> and <i>B</i> => <i>Output</i> = TRUE                                                                                                    |  |  |  |
| Xor                                               | Performs an exclusive OR of two operands A and B:                                                                                                    |  |  |  |
| Xor<br>O A Output O<br>O B                        | A = FALSE, B = TRUE => Output = TRUE                                                                                                    |  |  |  |
|                                                   | A = TRUE, B = FALSE => Output = TRUE                                                                                                    |  |  |  |
|                                                   | Other combinations of <i>A</i> and <i>B</i> => <i>Output</i> = FALSE                                                                                                    |  |  |  |
| Flip Flop<br>Set Output O<br>Reset !Output O      | Provides two outputs: <i>Output</i> and negated <i>!Output</i> . A <i>Set</i> state is retained until a <i>Reset</i> input becomes TRUE. See the <b>Flip Flop</b> input and output signals table hereafter. |  |  |  |

Flip Flop input and output signals:

| Input signals Output signals |       | Result |         |                                                                                                    |
|------------------------------|-------|--------|---------|----------------------------------------------------------------------------------------------------|
| Set                          | Reset | Output | !Output |                                                                                                    |
| FALSE                        | FALSE | Output | !Output | If both input signals are FALSE, the output signals do not change.                                     |
| FALSE                        | TRUE  | FALSE  | TRUE    | A reset is performed:                                                                                  |
|                              |       |        |         | Output = FALSE                                                                                         |
|                              |       |        |         | <i>!Output</i> = TRUE                                                                                  |
|                              |       |        |         | The state is retained.                                                                                 |
| TRUE                         | FALSE | TRUE   | FALSE   | A set is performed:                                                                                    |
|                              |       |        |         | <i>Output</i> = TRUE                                                                                   |
|                              |       |        |         | !Output = FALSE                                                                                        |
|                              |       |        |         | The state is retained.                                                                                 |
| TRUE                         | TRUE  | FALSE  | FALSE   | If both input signals are TRUE, an invalid state is detected and both output signals are set to FALSE. |

### **Comparison Blocks**

**Comparison** blocks are logical operators that perform mathematical comparison operations using numerical input values. The output is presented as a Boolean value.

**NOTE:** If either input *A* or *B* is not connected, it is automatically interpreted as 0.

The following **Comparison** blocks are available:

| Block                                  | Description                                                            |  |  |  |  |
|----------------------------------------|------------------------------------------------------------------------|--|--|--|--|
| Equal                                  | If <i>A</i> is equal to <i>B</i> , the output is TRUE.                 |  |  |  |  |
| Equal O A Output O B                   | A = B => Output = TRUE                                                 |  |  |  |  |
| Greater Than                           | If <i>A</i> is greater than <i>B</i> , the output is TRUE.             |  |  |  |  |
| Greater Than<br>A Output<br>B          | A > B => Output = TRUE                                                 |  |  |  |  |
| Greater Than                           | If <i>A</i> is greater than or equal to <i>B</i> , the output is TRUE. |  |  |  |  |
|                                        | A >= B => Output = TRUE                                                |  |  |  |  |
| Greater Than or Equal<br>A Output<br>B |                                                                        |  |  |  |  |
| Less Than                              | If <i>A</i> is less than <i>B</i> , the output is TRUE.                |  |  |  |  |
| Less Than                              | A < B => Output = TRUE                                                 |  |  |  |  |
| O B                                    |                                                                        |  |  |  |  |
| Less Than or                           | If A is less than or equal to B, the output is TRUE.                   |  |  |  |  |
| Equal                                  | A <= B => Output = TRUE                                                |  |  |  |  |
| Less Than or Equal<br>O A Output O     |                                                                        |  |  |  |  |
| Ов                                     |                                                                        |  |  |  |  |
| Not Equal                              | If A is not equal to B, the output is TRUE.                            |  |  |  |  |
| Not Equal<br>A Output<br>B             | A <> B => Output = TRUE                                                |  |  |  |  |

#### **Mathematics Blocks**

**Mathematics** blocks are logical operators that perform mathematical operations using numerical input values and presenting numerical output values.

**NOTE:** If either input *A* or *B* is not connected, it is automatically interpreted as 0.

| The following | Comparison | blocks are | available: |
|---------------|------------|------------|------------|
|               |            |            |            |

| Block                                   | Description                                                                                                    |
|-----------------------------------------|----------------------------------------------------------------------------------------------------|
| Equation<br>Equation<br>O a {a} + 1 1 O | The <b>Mathematics &gt; Equation</b> block allows you to enter functions in the text box of the block. These functions act on the input variables as shown in the following example:<br>exp({a}) / {b}                                                                                                    |
|                                         | Number     Equation       1     •       0     •       0     •       0     •       0     •       0     •       0     •       0     •       0     •       0     •       0     •       0     •       0     •       0     •       0     •       0     •       0     •       0     •       0     •       0     •       0     •       0     •       0     •       0     •       0     •       0     •       0     •       0     •       0     •       0     •       0     •       0     •       0     •       0     •       0     •       0     •       0     •       0     •       0     •       0     •       0     •       0     •       0     •       0     •    0 |
|                                         | <pre>/MyVariable} cleates the variable MyVariable. Input variables are case-sensitive. {PI} representing the constant value π = 3.14159 is supported. The following operators are supported:</pre>                                                                                                    |
| Number                                  | abs (absolute)  The Number block allows you to enter a numerical input                                                                                                    |
| Number                                  |                                                                                                    |
| Absolute<br>Absolute<br>O A Output O    | The absolute value $  x  $ of a numerical value $x$ is the non-negative value of $x$ without regard to its sign.                                                                                                    |
| Add<br>Add<br>O A Output O<br>O B       | The numerical input values are added.<br><i>Output</i> = A + B                                                                                                    |

| Block                           | Description                                                                                                    |
|---------------------------------|----------------------------------------------------------------------------------------------------|
| Ceiling                         | The input real number $\mathbf{x}$ is rounded to the smallest integer that is greater than or equal to $\mathbf{x}$ (also known as the least or smallest integer function). |
| Ceiling A Output                | Examples:                                                                                                    |
|                                 | Input A = 9.51 => Output = 10                                                                                                    |
|                                 | Input A = 9.49 => Output = 10                                                                                                    |
| Divide                          | The numerical input value <i>A</i> is divided by value <i>B</i> .                                                                                                    |
| Divide<br>O A Output O<br>O B   | Output = A / B                                                                                                    |
| Floor                           | The input real number $\mathbf{x}$ is rounded to the greatest integer that is less than or equal to $\mathbf{x}$ (also known as the greatest integer function).             |
| O A Output O                    | Examples:                                                                                                    |
|                                 | Input A = 9.51 => Output = 9                                                                                                    |
|                                 | Input A = 9.49 => Output = 9                                                                                                    |
| Modulo                          | The remainder or signed remainder of a division is returned.                                                                                                    |
| Modulo<br>O A Output O<br>O B   | <i>Output</i> = A Mod B                                                                                                    |
| Multiply                        | The numerical input values are multiplied.                                                                                                    |
| Multiply<br>O A Output O<br>O B | Output = A * B                                                                                                    |
| Round                           | The real number ${\bf x}$ is rounded to the nearest integer.                                                                                                    |
| Round                           | Examples:                                                                                                    |
|                                 | Input A = 9.51 => Output = 10                                                                                                    |
|                                 | Input <i>A</i> = 9.49 => <i>Output</i> = 9                                                                                                    |
| Subtract                        | The numerical input value <i>B</i> is subtracted from the numerical input value <i>A</i> .                                                                                  |
| Subtract<br>A Output O<br>B     | Output = A - B                                                                                                    |

#### **Boolean Delay Block**

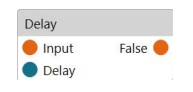

Run the **Boolean Delay** command to add a **Delay** block. It allows you to add a delay time (in s) defined with the *Delay* input after the input is received before the Boolean output is set.

If the *Delay* input is not connected, it is by default set to 1 s.

### **Boolean Display Block**

| Display | 1 |
|---------|---|
| 0       |   |

Run the **Boolean Display** command to add a **Display** block. It allows you to debug and visualize the values of Boolean outputs.

#### **Counter Block**

| Counter                     |                                                                                                    |
|-----------------------------|----------------------------------------------------------------------------------------------------|
| O Count Output C<br>O Reset | 5                                                                                                    |
| O Increment                 |                                                                                                    |
| Inputs                      | Description                                                                                                    |
| Count                       | When a rising edge is detected at the <i>Count</i> input, the <i>Output</i> value increases by the numerical value provided as <i>Increment</i> input.                                                             |
| Reset                       | When a rising edge is detected at the <i>Reset</i> input, the <i>Output</i> value is reset to 0.                                                                                                    |
| Increment                   | Numerical input value by which the <i>Output</i> value is incremented when a rising edge is detected at the <i>Count</i> input. If the <i>Increment</i> input is not connected, it is interpreted as 1 by default. |
|                             |                                                                                                    |
| Outputs                     | Description                                                                                                    |
| Output                      | Numerical value that serves as a counter output.                                                                                                    |

#### **Number Delay Block**

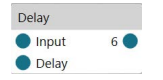

Run the **Number Delay** command to add a **Delay** block. It allows you to add a delay time (in s) defined with the *Delay* input, which sets the numerical output.

#### **Number Display Block**

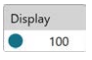

Run the **Number Display** command to add a **Display** block. It allows you to debug and visualize the values of numerical outputs.

#### **Random Block**

| Random    |          |
|-----------|----------|
| O Trigger | Output O |
| O Max     |          |
| O Min     |          |
| O Seed    |          |

| Inputs              | Description                                                                                                    |
|---------------------|----------------------------------------------------------------------------------------------------|
| Trigger             | When a rising edge is detected at the <i>Trigger</i> input, a random numerical <i>Output</i> value is generated based on the rules defined using the <i>Max</i> , <i>Min</i> , <i>Seed</i> inputs. |
| Max                 | This numerical input value defines the maximum threshold of the value range for the random output value.                                                                                           |
|                     | This input value must be available to generate a random numerical <i>Output</i> value of type integer ( <b>Int</b> , see <b>Properties</b> of a <b>Random</b> block).                              |
| Min                 | This numerical input value defines the minimum threshold of the value range for the random output value.                                                                                           |
|                     | This input value must be available to generate a random numerical <i>Output</i> value of type integer ( <b>Int</b> , see <b>Properties</b> of a <b>Random</b> block).                              |
| Seed                | This numerical input value defines the initial value for the random output value.                                                                                                    |
|                     |                                                                                                    |
| <b>a</b> <i>i i</i> |                                                                                                    |

| Outputs | Description                         |
|---------|-------------------------------------|
| Output  | Generates a random numerical value. |

#### Properties of a Random block:

The following parameter is available in the **Properties** view when a **Random** block is selected:

| Parameter  | Description                                                                       |
|------------|-----------------------------------------------------------------------------------|
| RandomMode | Select the type of numerical values that are generated as Output values:          |
|            | • Int: Output values of type integer are generated, for example, 2.               |
|            | To use this option, a <i>Max</i> and a <i>Min</i> input value must be available.  |
|            | • <b>Double</b> : Output values of type double are generated, for example, 0.596. |
|            | Default value: Double                                                             |

### **Timer Block**

| Timer      |           |
|------------|-----------|
| O Reset    | Elapsed 🔾 |
| 🔿 Stop     |           |
| O Interval |           |

| Inputs   | Description                                                                                                    |
|----------|----------------------------------------------------------------------------------------------------|
| Reset    | When a rising edge is detected at the <i>Reset</i> input, the timer is reset.                                                                                                    |
| Stop     | When a rising edge is detected at the <i>Stop</i> input, the timer is stopped (without being reset).                                                                                                    |
| Interval | This numerical input value in seconds defines the time interval for the timer.                                                                                                    |
|          | Default value: 1 s                                                                                                    |
|          | This input value is also available in the <b>Properties</b> view when the <b>Timer</b> block is selected. You can edit the value in the <b>Properties</b> view or you can connect a numerical <b>Number</b> block to this input. |
|          | Within this time interval, the <b>Elapsed</b> output switches from FALSE to TRUE as configured with the <b>Duty Cycle</b> parameter in the <b>Properties</b> view.                                                               |

**NOTE:** Start the physical simulation for the **Timer** to become effective.

| Outputs | Description                                                                                                    |
|---------|----------------------------------------------------------------------------------------------------|
| Elapsed | The Boolean output switches from FALSE to TRUE within the <i>Interval</i> time as configured with the <b>Duty Cycle</b> parameter in the <b>Properties</b> view. |
|         | By default, the output is 0.5 s FALSE and 0.5 s TRUE with <i>Interval</i> = 1 s and <b>Duty Cycle</b> = 50%.                                                     |

#### Properties of a Timer block:

The following parameters are available in the **Properties** view when a **Timer** block is selected:

| Parameter  | Description                                                                                                    |
|------------|----------------------------------------------------------------------------------------------------|
| Interval   | Time interval for the timer.                                                                                                    |
|            | Default value: 1 s                                                                                                    |
|            | Edit this value or connect a numerical <b>Number</b> block to the <i>Interval</i> input of the <b>Timer</b> block to define a time interval within which the <b>Elapsed</b> output switches from FALSE to TRUE as configured with the <b>Duty Cycle</b> parameter. |
| Duty Cycle | Configures a percentage of the <b>Interval</b> time. After this percentage of the <b>Interval</b> time has elapsed, the <b>Elapsed</b> output switches from FALSE to TRUE.                                                                                         |
|            | Default value: 50%                                                                                                    |
| Auto Reset | By default, this option is selected and the timer is automatically reset and restarted.                                                                                                    |
|            | Clear the check box to start the timer only upon a rising edge at the <i>Reset</i> input.                                                                                                    |

#### Example:

Interval = 10 s

Duty Cycle = 80%

With these settings, the *Elapsed* output is set to FALSE for 2 seconds and to TRUE for 8 seconds within the interval of 10 seconds.

### Glossary

#### D

#### digital twin:

A digital twin refers to a virtual representation or digital replica of a physical object, system, or process. It is a digital counterpart that simulates the behavior, characteristics, and performance of its physical counterpart in real-time or historical contexts. The concept of a digital twin allows for the integration of the physical and digital worlds, enabling organizations to monitor, analyze, and optimize the performance of their assets or processes.

EcoStruxure Machine Expert Twin provides features for visualization, simulation, and emulation of machines and automation lines throughout the complete lifecycle.

#### Ε

#### emulation:

Based on the ISO 24765-2017 International Standard - Systems and software engineering--Vocabulary, emulation is defined as the use of a data processing system to imitate another data processing system, so that the imitating system accepts the same data, executes the same programs, and achieves the same results as the imitated system.

#### Μ

**Model view:** In EcoStruxure Machine Expert Twin, the **Model** view provides the graphical representation of the scene.

#### Ρ

- **physical simulation:** The physical simulation is a software library that is designed to simulate and model physical systems in a computer-generated environment. It is used to create realistic and dynamic animations and simulations of objects, environments, and interactions between them. In EcoStruxure Machine Expert Twin the physical simulation uses mathematical algorithms to simulate physical phenomena, such as gravity, friction, and collision detection.
- **project:** An EcoStruxure Machine Expert Twin project file is saved with the extension \*.*experior*. It contains the information about assemblies, connections, loads, settings.

#### S

**scene:** In the EcoStruxure Machine Expert Twin context, a scene is a representation of a set of assemblies interacting with loads.

#### simulation:

Based on the ISO 24765-2017 International Standard - Systems and software engineering--Vocabulary, simulation describes two concepts:

- A model that behaves or operates like a given system when provided a set of controlled inputs.
- The use of a data processing system to represent selected behavioral characteristics of a physical or abstract system.

In the context of this manual, the term simulation is used whenever it is referred to modeling physical systems in EcoStruxure Machine Expert Twin.

**STEP:** (STandard for the Exchange of Product model data) This ISO 10303 standard specifies a standard file format for 3-D models and allows for product data exchange across different platforms.

#### U

**URDF:** (unified robotics description format) A special type of eXtensible Markup Language (XML) file that includes the physical description of a robot and contains information on the mechanical structure, joints, 3-D modelling graphics, motors and colliders. URDF files are provided by numerous robotic manufacturers for download. EcoStruxure Machine Expert Twin allows importing URDF files for integrating third-party robots into a project without manual programming.

## Index

### A

| Absolute block     | 23 |
|--------------------|----|
| access to commands | 17 |
| Add block          | 23 |
| And block          | 21 |

#### В

| Boolean Delay command   | 24 |
|-------------------------|----|
| Boolean Display blocks  |    |
| Boolean Display command | 24 |

## С

| Ceiling block            | 24 |
|--------------------------|----|
| command access           | 17 |
| commands creating blocks | 16 |
| Comparison blocks        | 22 |
| Counter block            | 25 |

### D

| Delay block (Boolean)     | 24 |
|---------------------------|----|
| Delay block (numerical)   | 25 |
| Display block (Boolean)   | 24 |
| Display block (numerical) | 25 |
| Divide block              | 24 |

#### Е

| Equal block     | 22 |
|-----------------|----|
| Equation block  | 23 |
| examples        |    |
| flow simulation | 14 |

#### F

| Flip Flop block | 21 |
|-----------------|----|
| Floor block     | 24 |

### G

| good practices              | 17 |
|-----------------------------|----|
| Greater Than block          | 22 |
| Greater Than or Equal block | 22 |

#### L

| Less Than block          | 22 |
|--------------------------|----|
| Less Than or Equal block | 22 |
| Logic blocks             | 21 |

### Μ

| Mathematics blocks | 23 |
|--------------------|----|
| Modulo block       | 24 |
| Multiply block     | 24 |

## Ν

| Nand block             | 21 |
|------------------------|----|
| Nor block              | 21 |
| Not block              | 21 |
| Not Equal block        | 22 |
| Number block           | 23 |
| Number Delay command   | 25 |
| Number Display blocks  |    |
| Number Display command | 25 |
|                        |    |

### 0

| <b>Or</b> block |       | 21 |
|-----------------|-------|----|
|                 | ••••• | ZI |

### Q

```
quick access to commands ......17
```

### R

| Random block |    |
|--------------|----|
| Round block  | 24 |

#### S

| vtract block24 |
|----------------|
|----------------|

### Т

| Timer block     |    |
|-----------------|----|
| tips and tricks | 17 |
| tricks          | 17 |

#### V

| video sequences    |    |
|--------------------|----|
| flow simulation    | 14 |
| visualizing values |    |

#### Χ

| XNor block | 21 |
|------------|----|
| Xor block  | 21 |

Schneider Electric 35 rue Joseph Monier 92500 Rueil Malmaison France

+ 33 (0) 1 41 29 70 00

www.se.com

As standards, specifications, and design change from time to time, please ask for confirmation of the information given in this publication.

© 2024 Schneider Electric. All rights reserved.

EIO000005052.00